## Nikon

## การอัปเดตเฟิร์มแวร์สำหรับกล้องแบบเปลี่ยนเลนส์ได้ประสิทธิภาพสูง Nikon 1, เลนส์ 1 NIKKOR และอุปกรณ์เสริม Nikon 1

– Windows –

ขอบคุณที่ท่านเลือกซื้อผลิตภัณฑ์ของ Nikon คู่มือนี้อธิบายเกี่ยวกับวิธีการอัปเดตเฟิร์มแวร์สำหรับกล้องแบบเปลี่ยนเลนส์ได้ประสิทธิภาพ สูง Nikon 1, เลนส์ 1 NIKKOR และอุปกรณ์เสริม Nikon 1 เช่น ชุดแฟลช ช่องมองภาพอิเล็กทรอนิกส์ และเมาท์อะแดปเตอร์ *หากคุณไม่* แน่ใจว่าสามารถทำการอัปเดตเองได้สำเร็จ คุณสามารถทำการอัปเดตได้ที่ตัวแทนบริการของ Nikon ที่ได้รับการแต่งตั้ง

#### ดูข้อมูลการใช้งานได้จากคู่มือที่ให้มาพร้อมกับผลิตภัณฑ์ Nikon

#### ข้อสำคัญ

ผลิตภัณฑ์อาจเสียหายหากกระแสไฟขัดข้องหรือมีการใช้งานปุ่มควบคุมขณะทำการอัปเดต ห้ามปิดการทำงานของผลิตภัณฑ์ ถอด แบตเตอรี่หรือถอดปลั๊กไฟ หรือใช้งานผลิตภัณฑ์ขณะทำการอัปเดต หากการอัปเดตไม่สมบูรณ์และไม่สามารถใช้งานผลิตภัณฑ์ได้ ให้นำ ผลิตภัณฑ์ไปตรวจสภาพที่ตัวแทนบริการของ Nikon ที่ได้รับการแต่งตั้ง

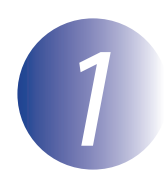

#### เตรียมพร้อม

ในการอัปเดตเฟิร์มแวร์ คุณจำเป็นต้องมี:

- กล้อง Nikon 1 (หากคุณอัปเดตเฟิร์มแวร์สำหรับเลนส์หรืออุปกรณ์เสริมอื่น ให้ติดตั้งบนกล้องก่อนจะดำเนินการต่อ ไป)
- คอมพิวเตอร์ที่มีตัวอ่านการ์ดหรือช่องเสียบการ์ด
- แหล่งจ่ายไฟชนิดใดชนิดหนึ่งในรายการต่อไปนี้:
  - อะแดปเตอร์ AC
  - แบตเตอรี่ลิเธียมไอออนแบบรีชาร์จที่มีแบตเต็มชนิดที่ใช้ได้กับกล้อง
- การ์ดหน่วยความจำที่ Nikon รับรองที่เคยฟอร์แมตในกล้อง (โปรดทราบว่าข้อมูลทั้งหมดในกล้องจะถูกลบขณะ ฟอร์แมตการ์ด ให้สำรองข้อมูลที่คุณต้องการเก็บไว้ในคอมพิวเตอร์หรืออุปกรณ์อื่น ก่อนทำการฟอร์แมต)
- คู่มือสำหรับกล้องและผลิตภัณฑ์อื่นๆ ที่จะอัปเดต

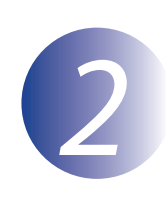

1

3

4

## ตรวจสอบรุ่นเฟิร์มแวร์ปัจจุบัน

เมนูที่แสดงอยู่ในกล้องของคุณอาจแตกต่างจากที่แสดงในภาพนี้

เปิดการทำงานของกล้อง หากคุณจะอัปเดตเฟิร์มแวร์ชุดแฟลช ให้เปิดการทำงานชุดแฟลชด้วย

กดปุ่ม**MENU**เพื่อแสดงเมนู

เลือก **รุ่นเฟิร์มแวร์** ในเมนูตั้งค่า

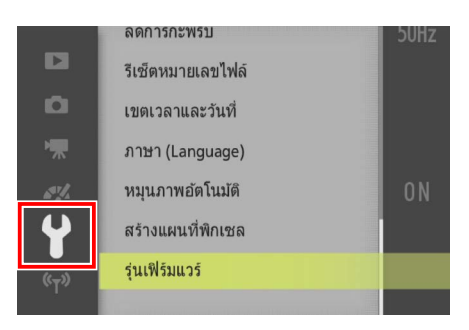

กล้องจะแสดงรุ่นเฟิร์มแวร์ปัจจุบันของกล้อง (C, A หรือ B) และ เลนส์ หรือเมาท์อะแดปเตอร์ (L) ชุดแฟลช (S) หรือช่องมอง ภาพอิเล็กทรอนิกส์ (F) ที่ติดตั้ง ยืนยันว่ารุ่นเฟิร์มแวร์ปัจจุบัน เป็นรุ่นที่ถูกต้องสำหรับการอัปเดตนี้

|          | รุ่นเฟิร์มแวร์ |               | • |
|----------|----------------|---------------|---|
|          |                | 🖸 #.##        |   |
| D        |                | 🛾 #.##        |   |
| *        |                | <b>S</b> #.## |   |
| 6¶/4     |                | <b>#</b> .##  |   |
| <b>\</b> | เสร็จ          |               |   |
| (°Ţ»)    |                |               |   |

"#.##" เป็นรุ่นเฟิร์มแวร์

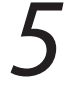

ออกจากเมนูตั้งค่าและปิดกล้อง

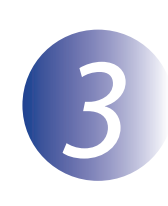

## ดาวน์โหลดและแตกไฟล์เฟิร์มแวร์ใหม่

## สร้างโฟลเดอร์ใหม่ในคอมพิวเตอร์ของคุณ

หากคุณกำลังใช้ Windows 10 หรือ Windows 8.1 ให้เลือก **เดสก์ท็อป** ในหน้าจอเริ่มต้นเพื่อเข้าสู่โหมดเด สก์ท็อป

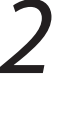

1

หลังจากอ่านข้อตกลงการอนุญาตให้ใช้สิทธิ์ของผู้ใช้ปลายทางบนเว็บไซต์ดาวน์โหลด เลือก **ยอมรับ** และคลิก ดาวน์โหลด บันทึกไฟล์ในแฟ้มที่ถูกสร้างในขั้นตอนที่ 3-1

# 3

เปิดโฟลเดอร์ที่สร้างในขั้นตอนที่ 3-1 และดับเบิลคลิกที่ไฟล์ที่ดาวน์โหลด ("F-XXXX-V####W.exe" โดย "XXXX" เป็นชื่ออุปกรณ์และ "####" เป็นรุ่นเฟิร์มแวร์) เพื่อแตกไฟล์เฟิร์มแวร์ไปยังโฟลเดอร์ย่อยในโฟลเดอร์ใหม่

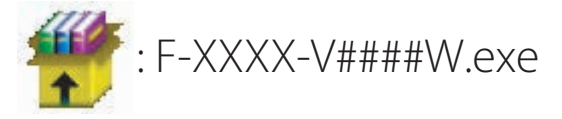

ไฟล์และโฟลเดอร์จะถูกจัดเป็นลำดับตามที่แสดงข้างล่าง

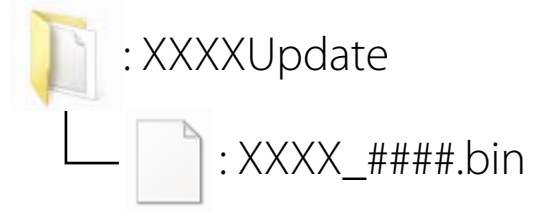

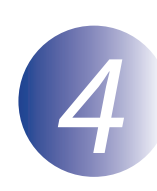

### คัดลอกเฟิร์มแวร์ไปยังการ์ดหน่วยความจำ

สามารถคัดลอกเฟิร์มแวร์ไปยังการ์ดหน่วยความจำโดยใช้คอมพิวเตอร์ที่มีตัวอ่านการ์ดหรือช่องเสียบการ์ด

ใส่การ์ดหน่วยความจำที่ฟอร์แมตแล้วลงในตัวอ่านการ์ดหรือช่องเสียบการ์ด หากแอพพลิเคชั่น เช่น Nikon Transfer 2 เริ่มทำงานโดยอัตโนมัติ ให้ออกจากแอพพลิเคชั่นก่อนเริ่มทำงาน

#### Windows 10/Windows 8.1

หาก Windows แสดงข้อความที่ปรากฏในภาพ ให้คลิก × เพื่อปิด กล่องโต้ตอบ

#### Windows 7/Windows Vista

สำหรับผู้ใช้ Windows 7/Windows Vista ข้อความ AutoPlay อาจ ปรากฏขึ้น คลิก **EXE** 

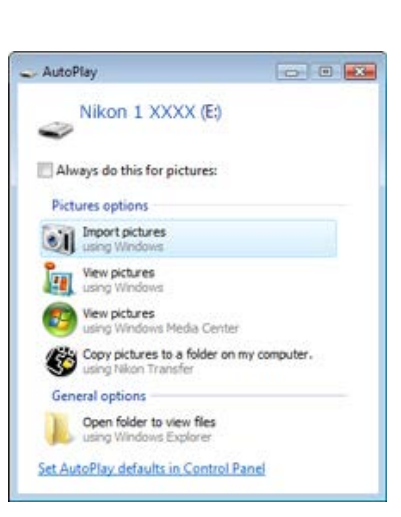

XXXX (E:)

คัดลอกไฟล์ ".bin" ไปยังการ์ดหน่วยความจำ

เมื่อการคัดลอกสมบูรณ์ ให้ยืนยันว่าได้คัดลอกไฟล์ไปยังการ์ดสำเร็จ

#### ข้อสำคัญ

ตรวจสอบให้แน่ใจว่าได้คัดลอกไฟล์ ".bin" ไปยังไดเรกทอรีรากของการ์ดหน่วยความจำ และต้องแน่ใจว่าไฟล์ รูปแบบดังกล่าวเป็นไฟล์เดียวที่อยู่ในการ์ดหน่วยความจำ กล้องจะแจ้งว่าไม่รู้จักเฟิร์มแวร์ใหม่ หากเก็บไว้ใน โฟลเดอร์ใต้ไดเรกทอรี่รากหรือในการ์ดมีไฟล์อัปเดตเฟิร์มแวร์มากกว่าหนึ่งไฟล์

หากคอมพิวเตอร์ของคุณแสดงการ์ดหน่วยความจำเป็นดิสก์แบบถอดได้ ให้คลิกขวาที่ดิสก์แบบถอดได้และ เลือกEjectจากเมนูที่ปรากฏ ถอดการ์ดหน่วยความจำออกจากตัวอ่านการ์ดหรือช่องเสียบการ์ด

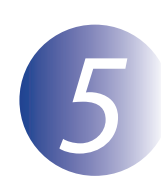

### อัปเดตเฟิร์มแวร์

โปรดทราบว่ากล่องโต้ตอบและข้อความที่ปรากฏบนหน้าจอขณะทำการอัปเดตอาจแตกต่างจากภาพประกอบในที่นี้ ทั้งนี้ขึ้นอยู่กับรุ่นของกล้อง ก่อนอัปเดตเฟิร์มแวร์เลนส์หรืออุปกรณ์เสริมอื่น ต้องแน่ใจว่าได้ติดตั้งอุปกรณ์เสริมเข้ากับ กล้องก่อนจะดำเนินการ

ระหว่างการอัปเดต ห้าม

- ถอดการ์ดหน่วยความจำ
- ปิดการทำงานอุปกรณ์
- ใช้งานปุ่มควบคุมอุปกรณ์
- ประกอบหรือถอดเลนส์ หรืออุปกรณ์เสริมอื่น
- ถอดปลั๊กหรือถอดสายอะแดปเตอร์ AC
- ถอดแบตเตอรื่ออก

1

23

วางอุปกรณ์ใกล้กับสัญญาณรบกวนแม่เหล็กไฟฟ้าแรงสูง

การกระทำตามข้อใดข้อหนึ่งข้างต้นนี้ อาจมีผลทำให้อุปกรณ์ใช้งานไม่ได้

ใส่การ์ดหน่วยความจำที่มีเฟิร์มแวร์ลงในช่องเสียบการ์ดหน่วยความจำของกล้อง

เปิดการทำงานของกล้อง หากคุณจะอัปเดตเฟิร์มแวร์ชุดแฟลช ให้เปิดการทำงานชุดแฟลชด้วย

กดปุ่ม **MENU**เพื่อแสดงเมนู

เลือก **รุ่นเฟิร์มแวร์** ในเมนูตั้งค่า

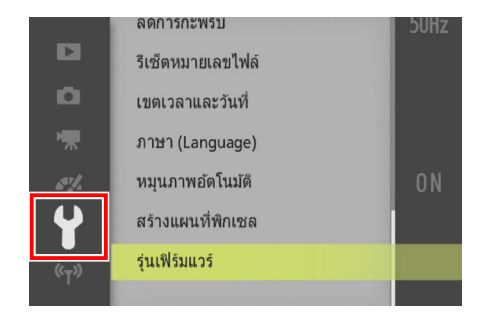

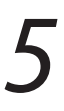

รุ่นเฟิร์มแวร์ปัจจุบันจะแสดงขึ้นมา ไฮไลท์ **อัปเดต** และกด OK

|                   | รุ่นเฟิร์มแวร์ |
|-------------------|----------------|
|                   | ◙ #.##         |
| <b>D</b>          | <b>u</b> #.##  |
| '₩                | <b>S</b> #.##  |
| 1. S. S.          | <b>•</b> #.##  |
| 4                 | เสร็จ          |
| « <sub>T</sub> ») | ปรับปรุง 🕨     |
|                   |                |

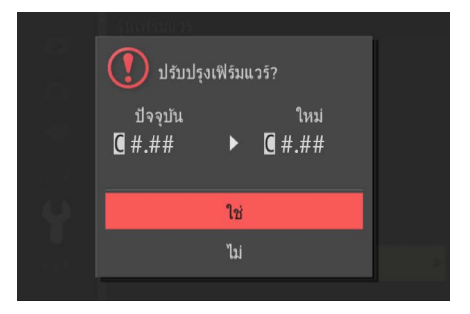

จะเริ่มต้นทำการอัปเดต ทำตามขั้นตอนคำแนะนำที่ปรากฏบนหน้าจอระหว่างการอัปเดต

ยืนยันว่าการอัปเดตสมบูรณ์แล้ว

- 8-1. ปิดการทำงานของกล้องและถอดการ์ดหน่วยความจำออก
- 8-2. ตรวจสอบรุ่นเฟิร์มแวร์กล้องหรืออุปกรณ์เสริมตามที่อธิบายไว้ในขั้นตอนที่ 2 "ตรวจสอบรุ่นเฟิร์มแวร์ ปัจจุบัน"
- 8-3. หากมีรุ่นที่ทำการอัปเดตปรากฏ แสดงว่าทำการอัปเดต สำเร็จแล้ว

|          | รุ่นเฟิร์มแวร์ |
|----------|----------------|
|          | ( #.##         |
| <b>D</b> | <b>0</b> #.##  |
| ₩        | S #.##         |
| 6°/2     | <b>E</b> #.##  |
| 4        | เสรีจ          |
| (°Ţ")    |                |

"#.##" เป็นรุ่นเฟิร์มแวร์

หากการอัปเดตไม่สำเร็จ ให้ติดต่อตัวแทนศูนย์บริการ Nikon

ฟอร์แมตการ์ดหน่วยความจำในกล้อง หากจะอัปเดตเพิ่มเติม ให้กลับไปยังขั้นตอนที่ 3

อัปเดตเฟิร์มแวร์สมบูรณ์